## Instalacija drajvera i klijenstkog softvera A.E.T. Safe Sign za korištenje SMART kartica

Da bi se koristila potvrda (certifikat) sa SMART kartice potrebno je na računalu instalirati drajvere za čitač kartica kao i klijentski softver A.E.T. SafeSign.

## Instalacija drajvera

Instalacija drajvera se vrši automatski nakon priključivanja čitača kartica na računalo.

Da biste provjerili da li se drajver automatski instalirao pokrenite Device Manager

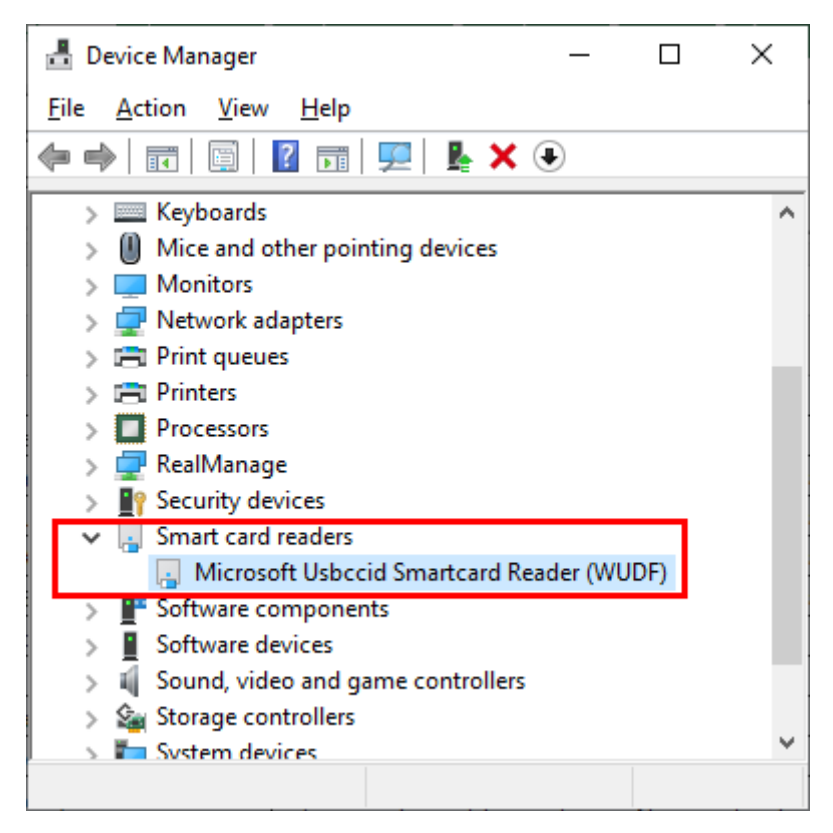

Ukoliko se drajver ne instalira automatski, instalaciju drajvera možete preuzeti na linku:

https://ca.uino.gov.ba/download/GemPcCCID.zip

Potrebno je raspakovati preuzeti .zip fajl (desni klik miša i opcija *Unzip/Extract*) i iz raspakovanog foldera pokrenuti fajl **GemPcCCID.exe** 

## Instalacija klijentskog softvera A.E.T. Safe Sign

Instalacija klijentskog softvera A.E.T. Safe Sign je neophodno za korištenje SMART kartice izdate od strane Ovjeritelja UNO. Instalaciju softvera možete preuzeti na linku: https://ca.uino.gov.ba/download/SafeSign\_IC\_MiniDriver\_4.0.0.0\_x64.zip

Potrebno je raspakovati preuzeti .zip fajl i iz raspakovanog foldera pokrenuti fajl **SafeSign IC MiniDriver 4.0.0.-AET.000 64-bits.msi** i prihvatiti opciju *Next*.

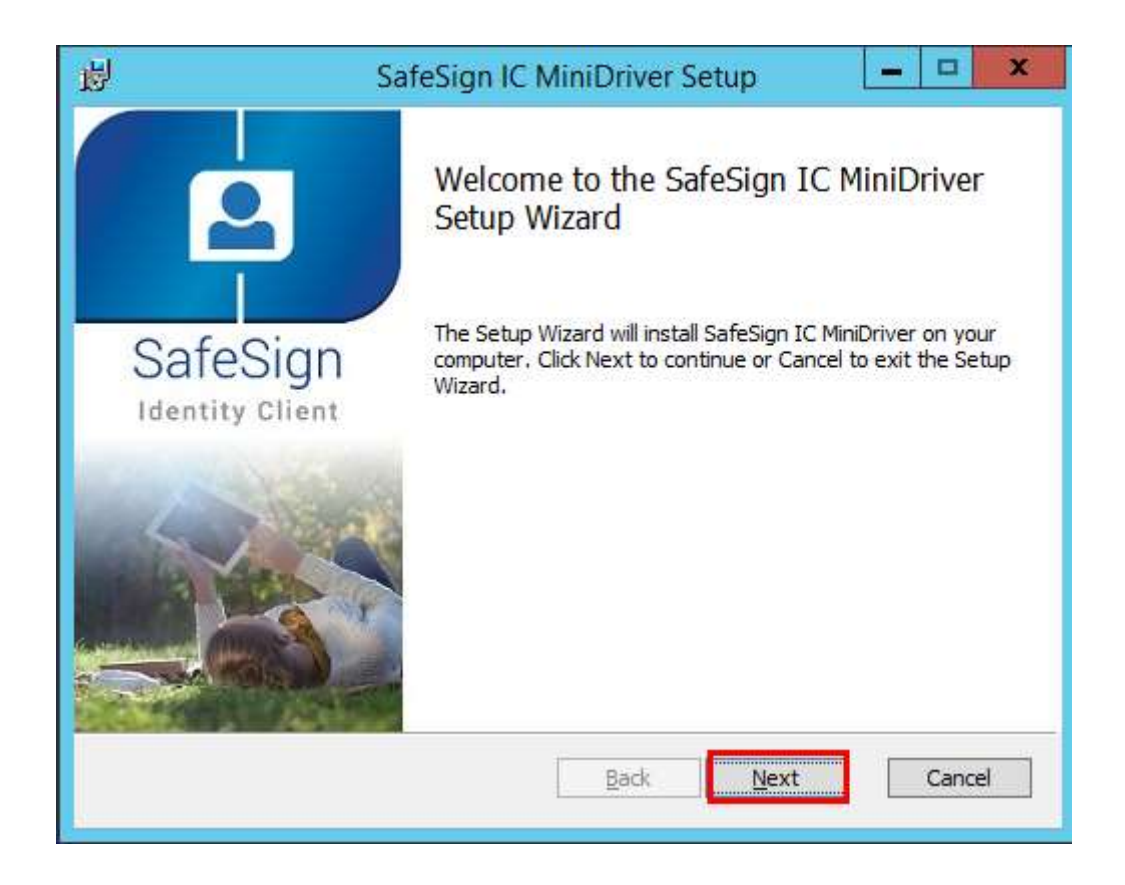

Prihvatiti uslove i opciju Next.

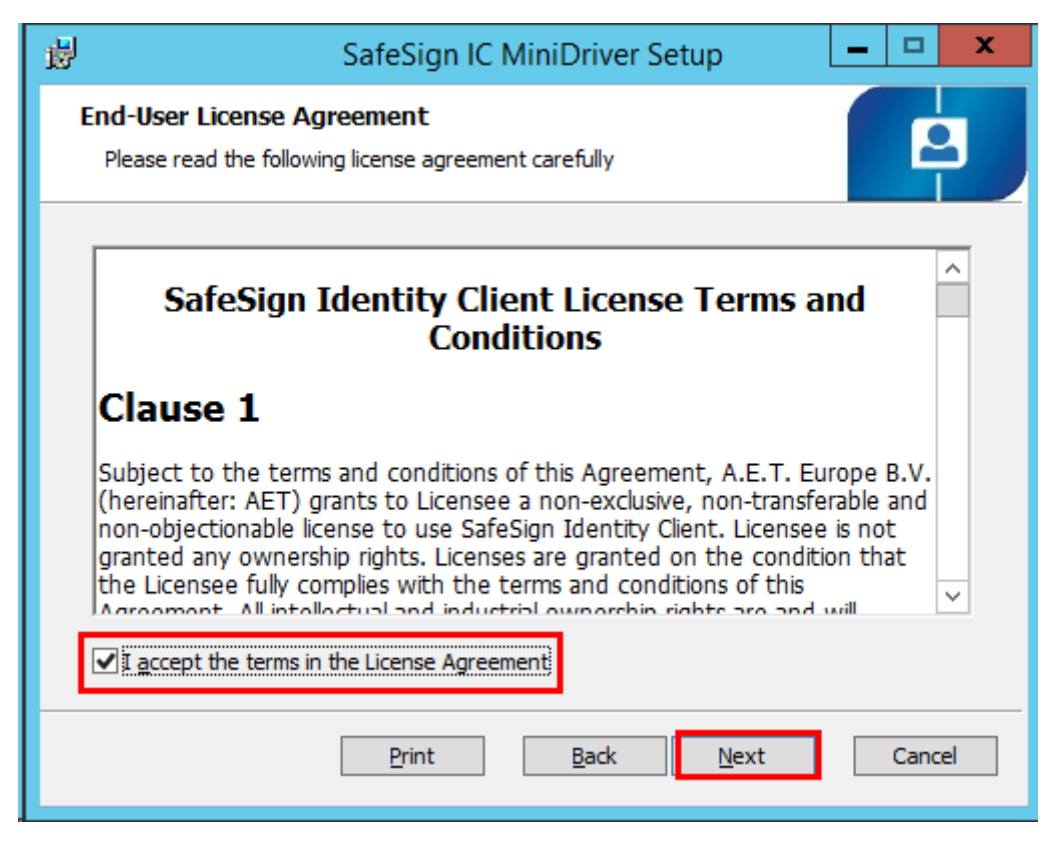

Prihvatiti odabir komponenti koje se instaliraju i opciju Next.

| 🖞 SafeSign IC MiniDriver Setup 🗕 🗆 🗙                                            |                                                                               |                                                                                                    |
|---------------------------------------------------------------------------------|-------------------------------------------------------------------------------|----------------------------------------------------------------------------------------------------|
| Custom Setup<br>Select the way you want features to be installed.               |                                                                               |                                                                                                    |
| Click the icons in the tree below to change the way features will be installed. |                                                                               |                                                                                                    |
| PKCS #                                                                          | oken Administration<br>ask Manager<br>ntation<br>nguage Support<br>Minidriver | Cryptographic support for Firefox,<br>Mozilla, Netscape and other PKCS<br>#11 library aware products<br>This feature requires 7860KB on<br>your hard drive. It has 2 of 2<br>subfeatures selected. The<br>subfeatures require 13MB on your<br>hard drive. |
|                                                                                 |                                                                               | Browse                                                                                                    |
| Re <u>s</u> et                                                                  | Disk <u>U</u> sage                                                            | Back Next Cancel                                                                                                    |

Odabrati opciju Install.

| ₿ | SafeSign IC MiniDriver Setup 📃 🗖 🗙                                                                                                    |
|---|----------------------------------------------------------------------------------------------------|
|   | Ready to install SafeSign IC MiniDriver                                                                                                    |
|   | Click Install to begin the installation. Click Back to review or change any of your installation settings. Click Cancel to exit the wizard. |
|   | Back Install Cancel                                                                                                    |

Prihvatiti opciju za početak instalacije Install.

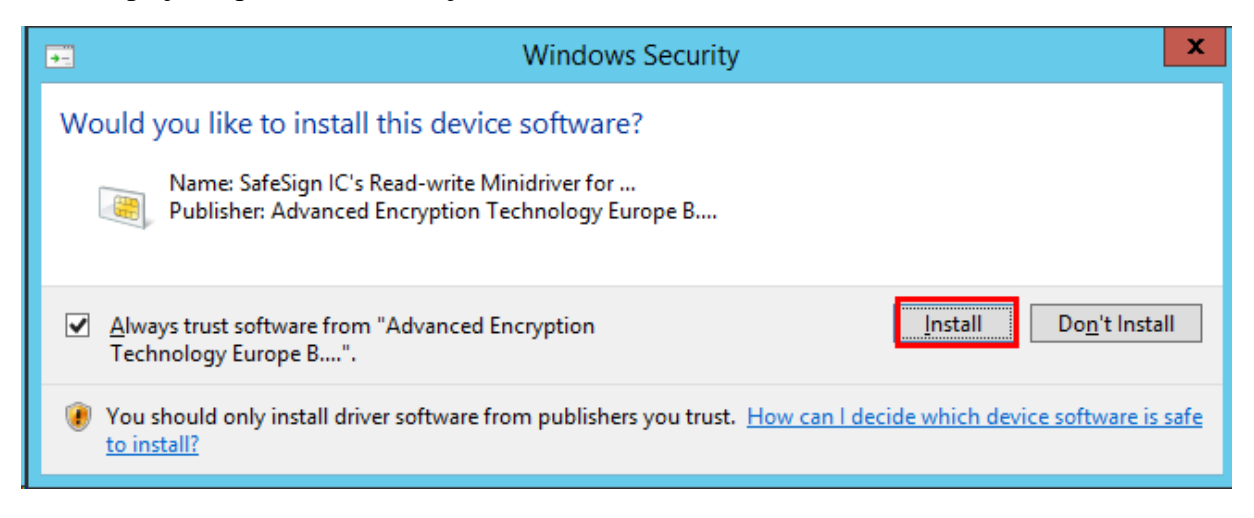

## Prihvatiti opciju Finish.

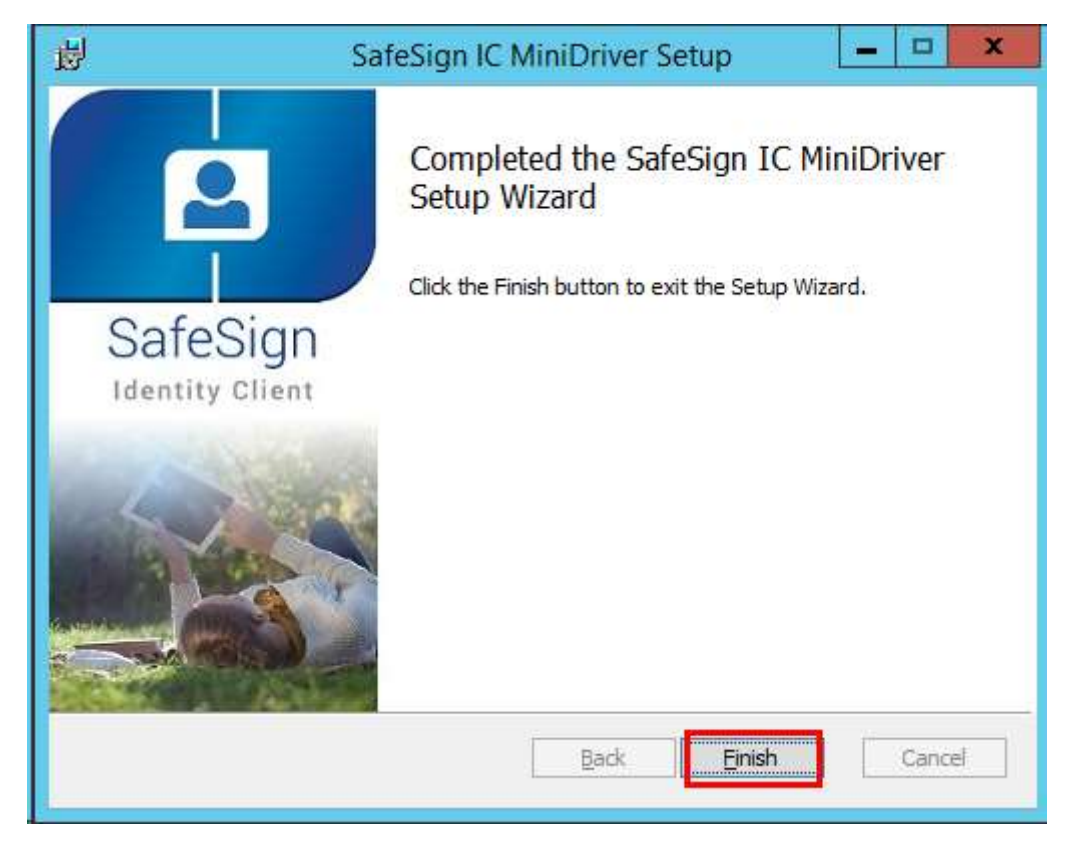

Nakon završetka instalacije izvršiti restart računala.

Da biste potvrdili da je uspješno instaliran softver, umetnite SMART karticu u čitač kartica koji je povezan na USB port Vašeg računala i pokrenite program **Token Administration** – hrv. **Pomoćni program za administraciju tokena** (kliknite na dugme *Windows* i ukucajte **token** nakon čega bi se trebala pojaviti prečica za program koju treba pokrenuti).

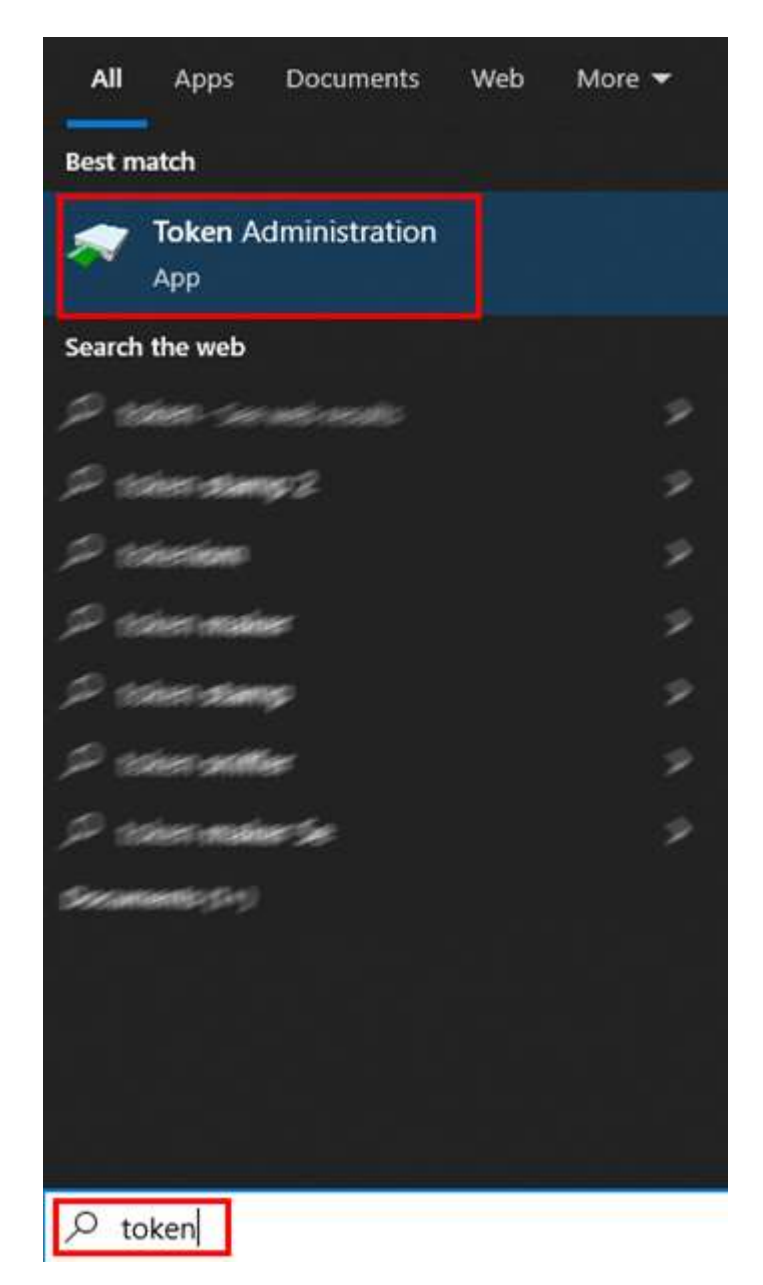

Po pokretanju programa i ukoliko je kartica ubačena u čitač bi se ispod polja *Reader or Token Name* (hrv. *Naziv čitača ili tokena*) na polju označenom crvenom bojom trebali pojaviti podatci sa imenom i prezimenom nosioca kartice.

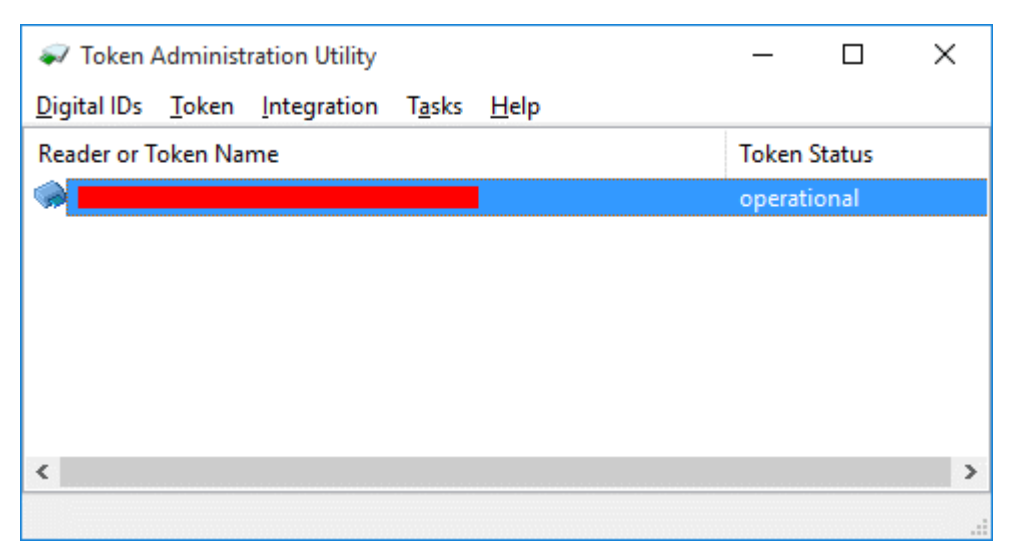